# HP Deskjet F2100 All-in-One series Setup Guide คู่มือการติดตั้ง

# Panduan Pemasangan

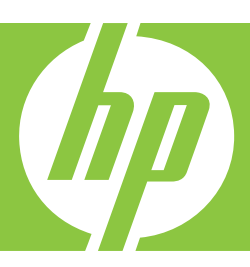

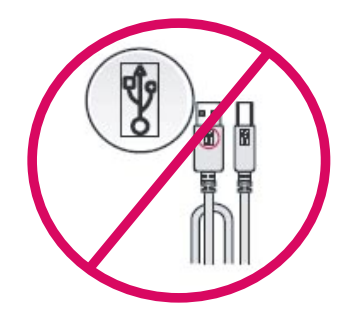

**WARNING:** To ensure that the software is installed correctly, do not connect the USB cable until step 14.

<mark>คำเดือน:</mark> เพื่อให้แน่ใจว่าได้ติดตั้งซอฟต์แวร์ถูกต้องแล้ว ห้ามเชื่อมต่อสาย USB จนกว่าจะถึงขั้นตอนที่ 14

**PERINGATAN:** Untuk memastikan perangkat lunak diinstal dengan benar, jangan hubungkan kabel USB sampai pada langkah 14.

Lower the paper tray and the print cartridge door. IMPORTANT: Remove all packing material from the device.

เลื่อนถาดรับกระดาษและฝาปิดช่องใส่ตลับหมึกพิมพ์ลง ข้อควรทราบ: ต้องแกะวัสดุบรรจุภัณฑ์ออกจาก ผลิตภัณฑ์ให้หมด

Turunkan pintu kartrid cetak dan baki kertas. **PENTING:** Lepaskan semua bahan kemasan dari perangkat.

3

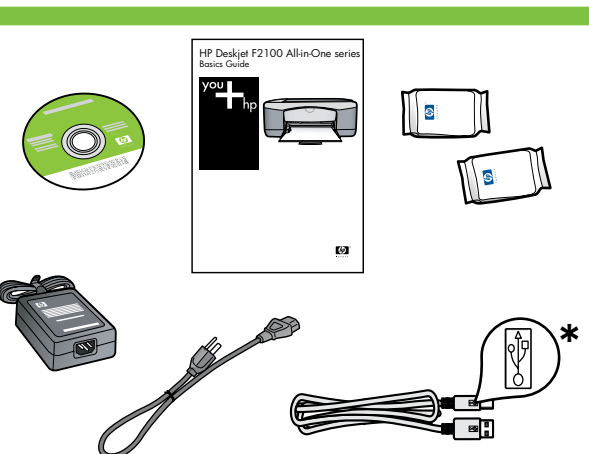

Verify the box contents. The contents of your box may differ.

\* Purchase a USB cable separately if it is not included.

ดรวจสอบชิ้นส่วนต่างๆ ภายในกล่อง อุปกรณ์ภายใน กล่องบรรจุอาจแตกต่างกัน

\* โปรดซื้อสาย USB เพิ่มเดิมหากสายดังกล่าวไม่ได้มา พร้อมอุปกรณ์

Periksa isi kemasan. Isi kemasan Anda mungkin berbeda.

\* Belilah kabel USB secara terpisah jika belum disertakan.

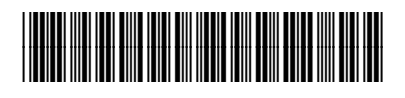

\*CB595-90034\*

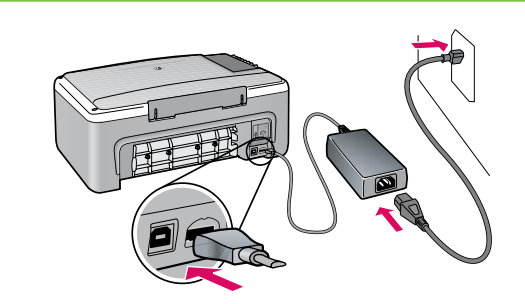

h

α.

Connect the power cord and adapter.

ต่อสายไฟและอะแดปเตอร์

Pasang kabel daya dan adaptor.

Load plain white paper. CAUTION: Do not force paper too far into the tray.

ใส่กระดาษขาวธรรมดา <mark>ข้อควรระวัง:</mark> อย่าฝืนดันกระดาษเข<sup>้</sup>าไปในถาดลึกเกินไป

Muatkan kertas putih biasa. **PERHATIAN:** Jangan mendorong paksa kertas masuk terlalu jauh ke dalam baki.

Press © (**On** button). กด © (ปุ่มเปิด) Tekan © (Tombol **On**).

Open the print cartridge door. Wait until the print carriage moves to the center.

**IMPORTANT:** The device must be turned on to insert cartridges.

#### เปิดฝาปิดช่องใส่ตลับหมึกพิมพ์ รอจนกระทั่งแคร่พิมพ์ เลื่อนไปดรงกลาง ข้อควรทราบ: ด**้องเปิดเครื่องเพื่อใส่ตลับหมึกพิม**พ์

Buka pintu kartrid cetak. Tunggu sampai tempat kartrid cetak bergerak ke tengah.

**PENTING:** Perangkat harus dihidupkan untuk memasukkan kartrid.

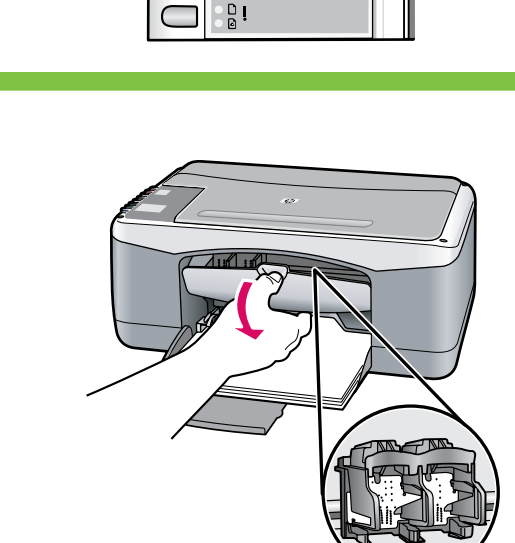

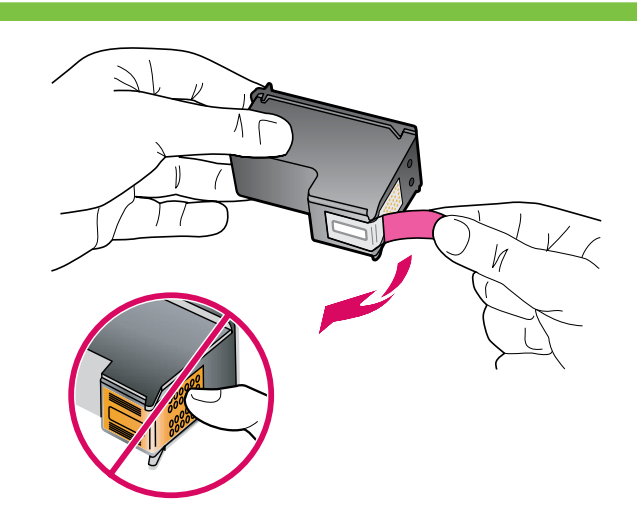

Remove the tape from both cartridges. CAUTION: Do not touch the copper-colored contacts or re-tape the cartridges.

ดึงเทปออกจากตลับหมึกพิมพ์ทั้งสอง <mark>ข้อควรระวัง:</mark> ห้ามสัมผัสแถบสีทองแดงหรือนำเทป กลับมาติดที่ตลับหมึกพิมพ์อีก

Lepaskan pita perekat dari kedua kartrid. **PERHATIAN:** Jangan sentuh bidang kontak berwarna tembaga atau jangan pasang kembali pita perekat kartrid.

- a. Hold the cartridges with the HP logo on top.
- b. Insert the tri-color cartridge in the left cartridge slot and the black cartridge in the right cartridge slot. Make sure you push the cartridges in firmly until they snap into place.
- α. จับตลับหมึกพิมพ์โดยให้ด้านที่มีโลโก HP อยู่ด้านบน
- b. ใส่ตลับหมึกพิมพ์สามสีในช่องเสียบตลับหมึกพิมพ์ ทางช้าย และใส่ตลับหมึกพิมพ์สีดำในช่องเสียบ ตลับหมึกพิมพ์ทางขวา แน่ใจว่าได้ออกแรงดันตลั บหมึกพิมพ์เข้าไปจนสุด
- a. Pegang kartrid dengan logo HP di atas.
- b. Masukkan kartrid **tiga warna** di slot kartrid kiri dan kartrid **hitam** di **slot kartrid kanan**. Pastikan Anda mendorong kartrid masuk dengan kuat hingga **terkunci pada tempatnya**.

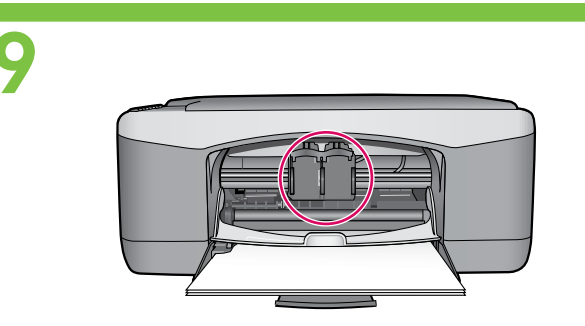

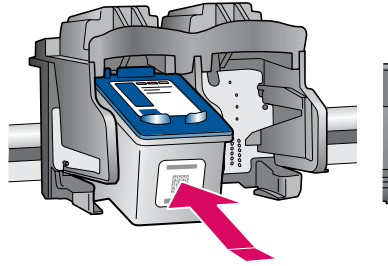

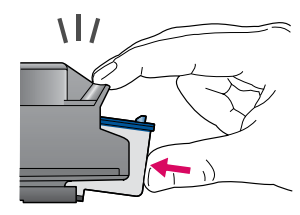

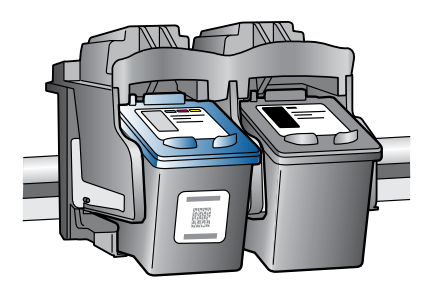

10

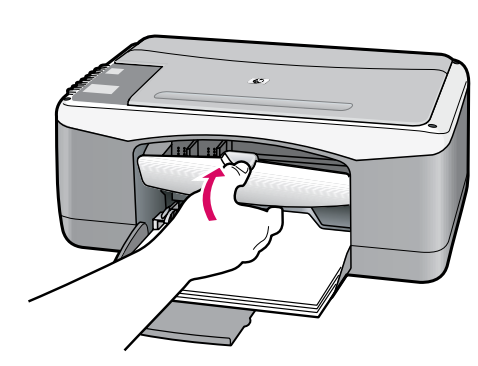

Close the print cartridge door. IMPORTANT: Wait while the alignment page prints automatically.

ปิดฝาช่องใส่ตลับหมึกพิมพ์ ข้อควรทราบ: โปรดรอในระหว่างที่มีการพิมพ์หน้า การปรับตำแหน่งออกมาโดยอัตโนมัติ

Tutup pintu kartrid cetak. **PENTING:** Tunggulah sementara halaman pelurusan tercetak secara otomatis.

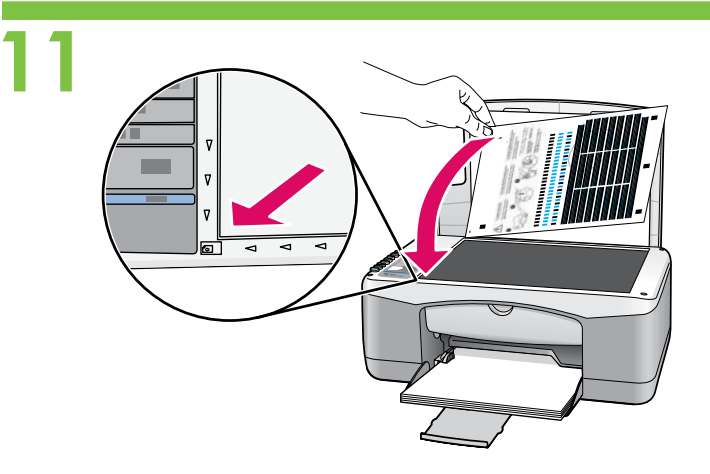

After the alignment page is printed, place it face down on the glass as shown in the picture. Close the lid.

## หลังการพิมพ์เสร็จสิ้น ให้วางหน้าการปรับตำแหน่งคว่ำลง บนกระจกดังแสดงในภาพ แล้วปิดฝา

Setelah halaman pelurusan tercetak, tempatkan halaman tersebut menghadap ke bawah pada kaca seperti yang diperlihatkan dalam gambar. Tutup penutup.

12

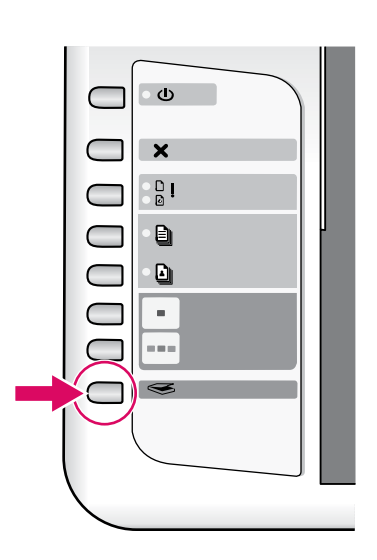

Press 🥌 (**Scan** button) to complete alignment. Wait until the green **On** light stops blinking.

## Press 🥌 (ปุ่ม**สแกน**) เพื่อปรับตำแหน่งหัวพ่นหมึก รอจนกระทั่งไฟเขียวบนปุ่มเ**ปิด**หยุดกะพริบ

Tekan ⇐ (tombol **Scan**) untuk menyelesaikan pelurusan. Tunggu sampai lampu **On** hijau berhenti berkedip.

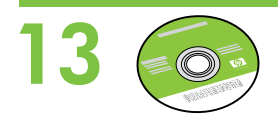

Select the device software CD. เลือก CD ซอฟต์แวร์ของอุปกรณ์ Pilih CD perangkat lunak untuk perangkat.

**Windows**:

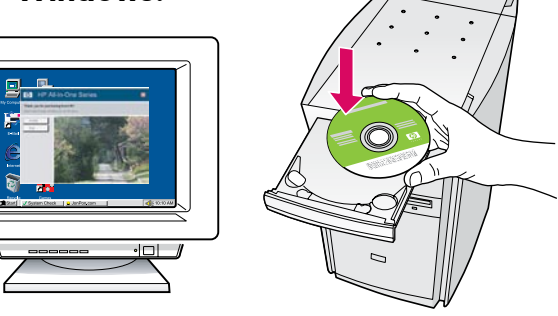

**Windows:** Insert the CD into the computer after it has been turned on and started up. IMPORTANT: If the startup screen does not appear, double-click **My Computer**, double-click the **CD-ROM** icon with the HP logo, and then double-click **setup.exe**.

Windows: ใส่ CD ลงในคอมพิวเตอร์หลังจาก เปิดเครื่องเรียบร้อยแล้ว ข้อควรทราบ: หากหน้าจอเริ่มต้นไม่ปรากฏขึ้นมา ให้ดับเบิลคลิกที่ My Computer ดับเบิลคลิกที่ไอคอน CD-ROM ซึ่งมีโลโก HP อยู่ แล้วจึงดับเบิลคลิกที่ setup.exe

**Windows:** Masukkan CD ke dalam komputer setelah komputer dihidupkan dan siap dijalankan. **PENTING:** Jika layar pembuka tidak muncul, klik ganda **My Computer**, klik ganda ikon **CD-ROM** dengan logo HP, lalu klik ganda **setup.exe**. A Documentation CD might also be included with your box contents.

## CD เอกสารประกอบอาจมาพร้อมกับอุปกรณ์ต่างๆ ภายในกล่อง

Sebuah CD Dokumentasi dapat juga disertakan dalam isi kemasan Anda.

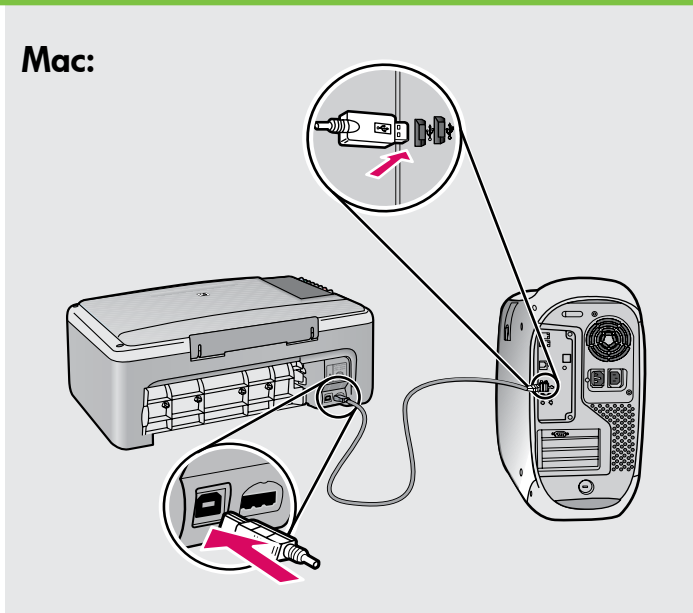

**Mac:** Connect the USB cable to the port on the back of the HP All-in-One, and then to any USB port on the computer.

**Mac:** เชื่อมต่อสาย USB เข้ายังพอร์ตที่ด้านหลัง ของ HP All-in-One แล้วจึงต่อเข้ากับพอร์ต USB บนคอมพิวเตอร์

**Mac:** Hubungkan kabel USB ke port di bagian belakang HP All-in-One, kemudian ke port USB pada komputer.

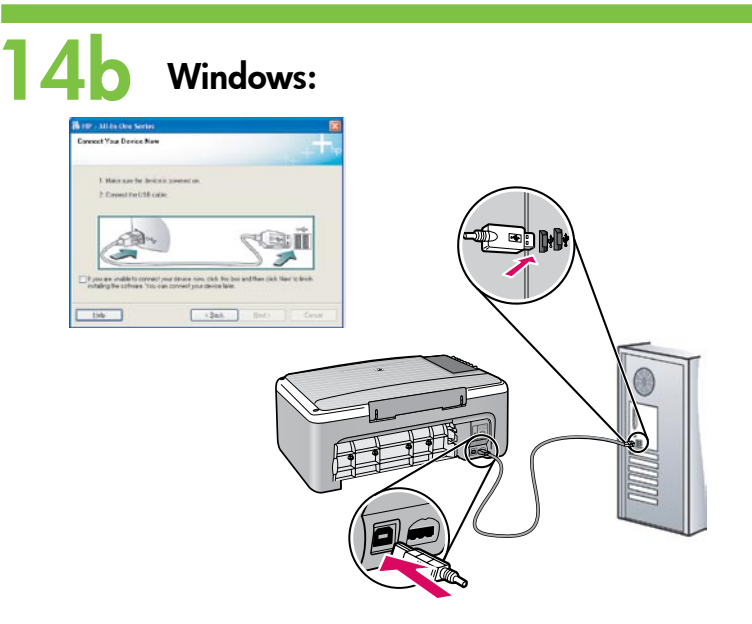

**Windows:** Once the USB prompt appears, connect the USB cable to the port on the back of the HP All-in-One, and then to any USB port on the computer.

Windows: เมื่อมีพรอมต์ USB ปรากฏขึ้นมา ให้เชื่อมต่อสาย USB เข้ายังพอร์ตที่ด้านหลังของ HP All-in-One แล้วจึงต่อเข้ายังพอร์ต USB ใดๆ บนคอมพิวเตอร์

**Windows:** Setelah perintah USB muncul, pasang kabel USB ke port di bagian belakang HP All-in-One, kemudian ke port USB pada komputer. Mac:

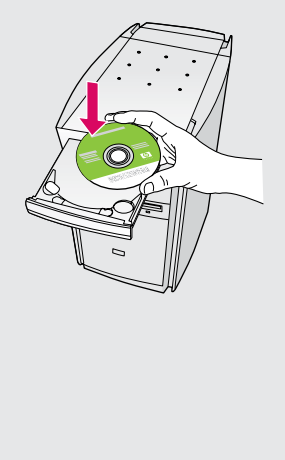

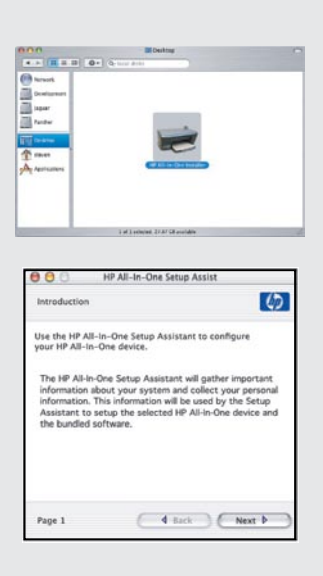

**Mac:** Insert the CD. Double-click the **HP All-in-One Installer** icon. Follow the on-screen instructions.

Mac: ใส่ CD ดับเบิลคลิกที่ไอคอน HP All-in-One Installer ปฏิบัติตามคำสั่งที่ปรากฏบนหน้าจอ

**Mac:** Masukkan CD. Klik ganda ikon **HP All-in-One Installer.** Ikuti semua petunjuk di layar.

## Windows:

**Windows:** Follow the onscreen instructions to complete the software installation.

Windows: ปฏิบัติตามขั้นตอนบนหน้าจอเพื่อ ดำเนินการติดตั้งซอฟต์แวร์

**Windows:** Ikuti petunjuk di layar untuk menyelesaikan penginstalan perangkat lunak.

### Mac:

Mac: Complete the Setup Assistant screen.

Mac: ดำเนินการตามหน้าจอ Setup Assistant (ช่วยเหลือการติดตั้ง)

Mac: Lengkapi layar Setup Assistant [Panduan Pengaturan].

# Troubleshooting การแก้ไขปัญหาเบื้องต<sup>ุ</sup>้น Pemecahan masalah

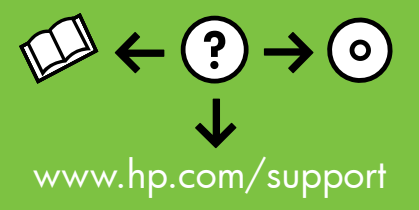

| nect Your Device Now                                           |                                                  |                                        | +++         |
|----------------------------------------------------------------|--------------------------------------------------|----------------------------------------|-------------|
| 1. Make sure the device                                        | e is powered on.                                 |                                        |             |
| 2. Connect the USB cal                                         | sle.                                             |                                        |             |
|                                                                |                                                  |                                        | o-d+        |
| A BOAR                                                         |                                                  | CO.                                    |             |
|                                                                |                                                  | 2                                      |             |
| If you are unable to connect<br>installing the software. You c | your device now, click<br>an connect your device | this box and then click New<br>states. | t to finish |

**Problem:** (Windows only) You did not see the screen prompting you to connect the USB cable.

**Action:** Cancel all screens. Remove and then re-insert the green HP All-in-One Windows CD. Refer to Step 14.

**ปัญหา:** (เฉพาะระบบ Windows เท่านั้น) ท่านไม่เห็นหน้าจอที่ให้ท่านเชื่อม ต่อสาย USB

ว**ิธีแก้ไข:** ยกเลิกหน้าจอทั้งหมด นำ CD สีเขียว HP All-in-One Windows ออกแล้วใส่กลับเข้าไปอีกครั้ง โปรดอ่านขั้นตอนที่ 14

**Masalah:** (Khusus Windows) Anda tidak melihat layar perintah yang memberitahukan kapan harus memasang kabel USB.

**Tindakan:** Tutup semua layar. Keluarkan, kemudian masukkan kembali CD HP All-in-One Windows. Lihat Langkah 14.

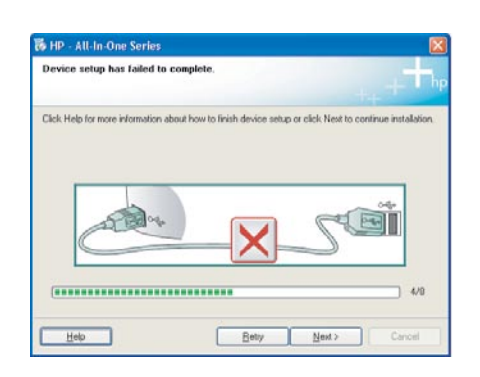

**Problem:** (Windows only) The **Device Setup Has Failed To Complete** screen displays.

**Action:** Unplug the device and plug it in again. Check all connections. Make sure the USB cable is plugged into the computer. Do not plug the USB cable into a keyboard or a non-powered USB hub. Refer to Step 14.

้ปัญหา: (เฉพาะ Windows เท่านั้น) หน้าจอ Device Setup Has Failed To Complete (การตั้งค่าอุปกรณ์ไม่เสร็จสมบูรณ์) ปรากฏขึ้น วิธีแก้ไข: ดึงปลั๊กเครื่องออกแล้วเสียบเข้าไปใหม่ ตรวจสอบการเชื่อมต่อทั้ง หมด ตรวจสอบว่าได้ต่อสาย USB เข้ากับคอมพิวเตอร์แล้ว ห้ามต่อสาย USB เข้ากับแป้นพิมพ์หรือฮับที่ไม่มีไฟอยู่ โปรดอ่านขั้นตอนที่ 14

Masalah: (Khusus Windows) Layar Device Setup Has Failed To Complete [Pengaturan Perangkat Gagal Diselesaikan] muncul. Tindakan: Lepaskan kabel perangkat, kemudian pasang kembali. Periksa

semua sambungan. Pastikan kabel USB sudah terpasang ke komputer. Jangan pasang kabel USB ke keyboard atau hub USB yang tidak memiliki daya. Lihat Langkah 14.

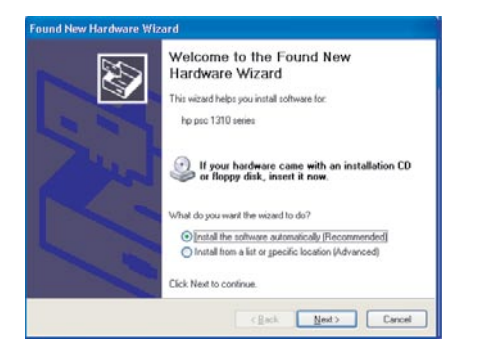

**Problem:** (Windows only) The Microsoft **Add Hardware** screens display. **Action:** Cancel all screens. Unplug the USB cable, and then insert the green HP All-in-One Windows CD. Refer to Steps 13 and 14.

ปัญหา: (เฉพาะระบบ Windows เท่านั้น) หน้าจอ Microsoft Add Hardware (เพิ่มฮาร์ดแวร์ของ Microsoft) ปรากฏขึ้น วิธีแก้ไข: ยกเลิกหน้าจอทั้งหมด ดึงสาย USB ออก แล้วใส่ CD สีเขียว HP All-in-One Windows เข้าไป โปรดดูขั้นตอนที่ 13 และ 14

Masalah: (Khusus Windows) Layar Microsoft Add Hardware [Tambahkan Perangkat] muncul.

**Tindakan:** Tutup semua layar. Lepaskan kabel USB, kemudian masukkan CD hijau HP All-in-One Windows. Lihat Langkah 13 dan 14.

Panel kontrol

# Control panel แผงควบคุม

# 

| ٢            | On<br>เปิด                                                         | Hidup                   |
|--------------|--------------------------------------------------------------------|-------------------------|
| $\bigotimes$ | Cancel<br>ยกเลิก                                                   | Batal                   |
| Ľ            | Check paper light<br>ตรวจสอบไฟแสดงสถานะกระดาษ                      | Cek lampu kertas        |
| ٥            | Check print cartridge light<br>ตรวจสอบไฟแสดงสถานะ<br>ตลับหมึกพิมพ์ | Cek lampu kartrid cetak |
|              | Plain Paper<br>กระดาษธรรมดา                                        | Kertas Biasa            |
|              | Photo Paper<br>กระดาษภาพถ่าย                                       | Kertas Foto             |
| -            | Start Copy Black<br>เริ่มทำสำเนาขาวดำ                              | Mulai Salin Hitam       |
|              | Start Copy Color<br>เริ่มทำสำเนาสี                                 | Mulai Salin Warna       |
| <b>S</b>     | Scan<br>สแกน                                                       | Pindai                  |
|              |                                                                    |                         |

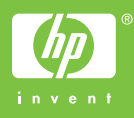

Printed in <country>